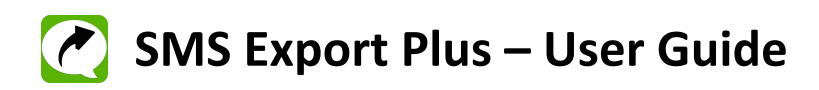

This user guide is for Windows PC users. If you are using this desktop version, **you don't need to use SMS Export Plus App in your iPhone**. This software works independently in your Windows Computer.

Before using this software on your Windows computer, make sure that you have the following

- 1) iPhone/iPod/iPad from where you want to backup SMS or iMessages
- 2) USB or Lightning cable to connect your iPhone to your Windows PC
- 3) iTunes Software in your Windows PC
- 4) Microsoft Office to view excel file
- 5) SMS Export Plus software (Desktop version)– <u>www.smsexportplus.com</u> download here for free

## Step 1: Take Manual Backup to Windows PC using iTunes

a) Connect your iPhone/iPod/iPad to your Windows PC using cable and open iTunes Software in your Windows PC

You should be able to see below screen.

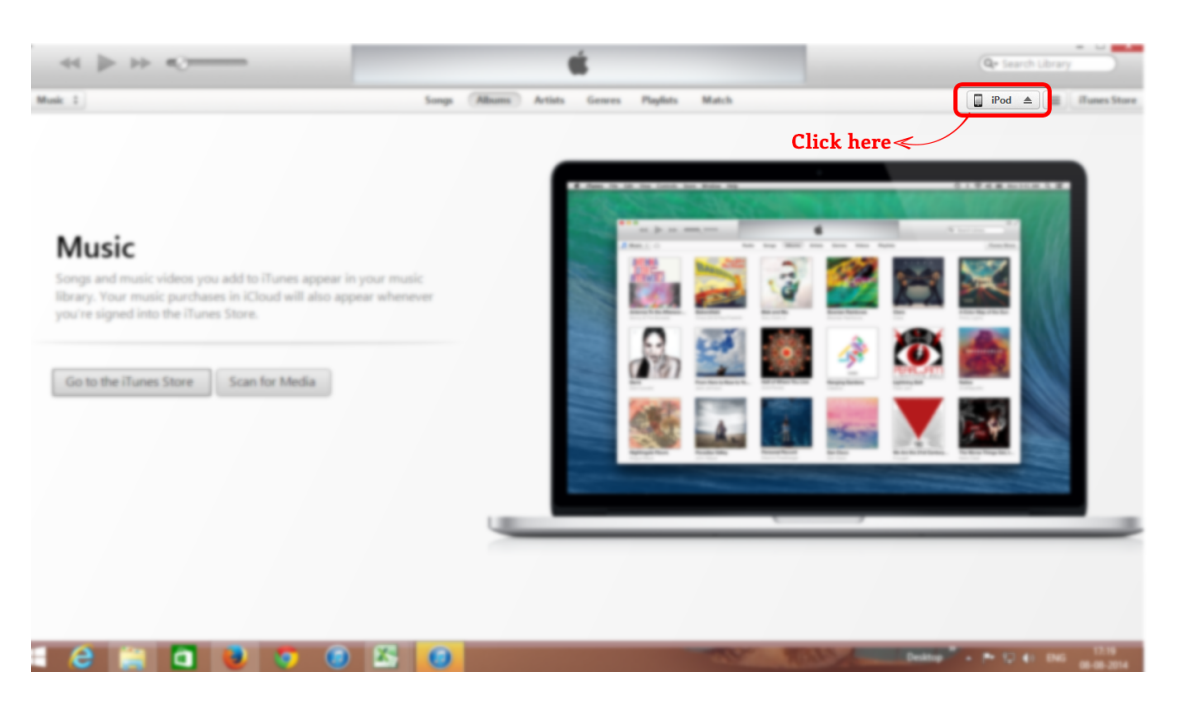

b) Take Backup to your computer without encryption.

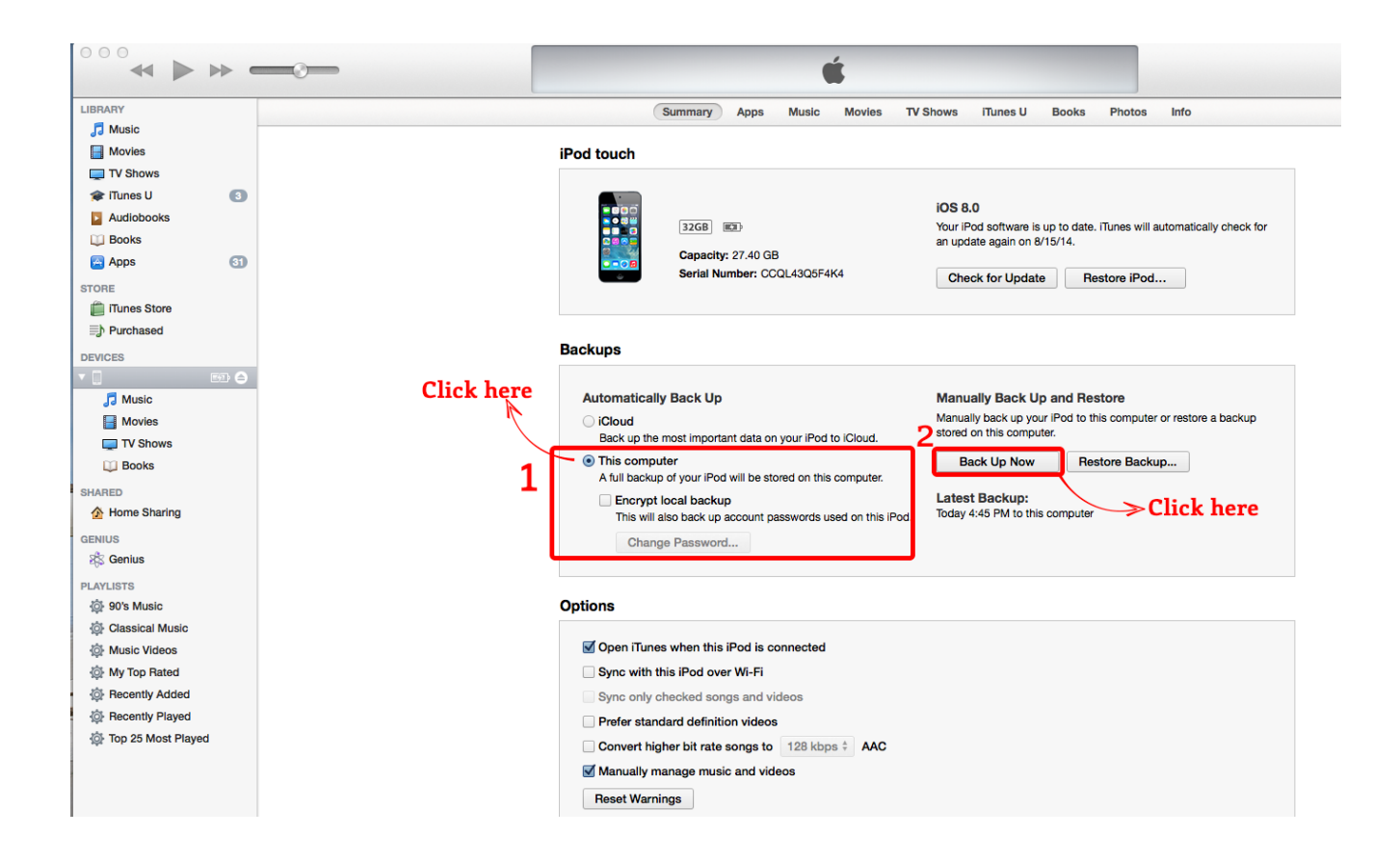

Make sure that

- UNCHECK "iCloud"
- CHECK "This Computer"
- UNCHECK "Encrypt local backup"

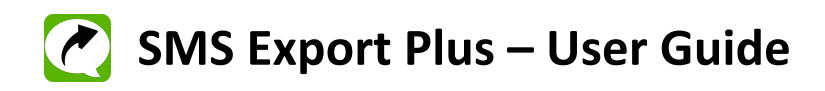

## STEP - 2: Save SMS/iMessages using SMS Export Plus software

a) Launch SMS Export Plus software from your Windows PC. If you don't have SMS Export Plus software, please download from <u>www.smsexportplus.com</u> and Install in your Windows PC

| <b>@</b>          |                  |                         | SMS Export Plus              |                               | - 🗆 🗙       |
|-------------------|------------------|-------------------------|------------------------------|-------------------------------|-------------|
|                   | l                | List of Back            | kups found in y              | our PC                        |             |
|                   |                  |                         |                              | Refresh                       |             |
|                   | Pleas            | e select the "backu     | p" button for your iOS dev   | ce from the below             |             |
|                   |                  | Device Name             | Last Backup Date             |                               |             |
|                   | •                | iPhone                  | 11-06-2014 12:59:15          | Back Up                       |             |
|                   |                  | iPad                    | 01-08-2014 15:23:05          | Back Up                       |             |
|                   |                  | iPod                    | 02-08-2014 11:30:59          | Back Up                       |             |
|                   |                  |                         |                              |                               |             |
|                   |                  |                         |                              |                               |             |
|                   |                  |                         |                              |                               |             |
|                   |                  |                         |                              |                               |             |
|                   |                  |                         |                              |                               |             |
|                   |                  |                         |                              |                               |             |
| If your iOS devic | ce is not in the | list above, it's probab | ly because your iOS device I | nasn't been backed up with iT | unes before |
|                   |                  | © Copyrights 2014 @     | Aadi Zetta Techsoft. All Rig | hts Reserved                  |             |

Select the device and Click on "Backup" button

b) Click on "Download" to save messages to your Windows PC

You can also search for messages or contacts and you can save the results to excel file.

| lome 🔘 Name 🔘 | Message             | Clear iPhone - 11-06-2014 12  | :59:15 |
|---------------|---------------------|-------------------------------|--------|
| Address       |                     | Message Received Message Sent |        |
| vm-google     | 05-06-2014 23:39:37 | Your Google verification co   |        |
| td-ngroup     | 17-05-2014 16:15:07 | We have received an amt o     |        |
| td-ngroup     | 17-04-2014 12:07:08 | Dear Parent, Your ward ANI    |        |
| td-ngroup     | 15-04-2014 19:57:30 | Dear Parent, Your ward ANI    |        |
| td-ngroup     | 12-04-2014 10:04:08 | Dear Parent, Your ward ANI    |        |
| md-savtax     | 29-05-2014 10:01:09 | SAVETAX_SBILIFE.Save 5        |        |
| md-beamtl     | 05-06-2014 11:06:12 | 2 Dear Subscriber, Your SOA f |        |
| md-beamtl     | 10-05-2014 10:15:43 | Dear subscriber, Today is y   |        |
| md-beamtl     | 09-05-2014 10:31:57 | Dear subscriber, Your Bill du |        |
| md-beamtl     | 08-05-2014 15:14:11 | Dear Customer, Due to tech    |        |
| md-beamtl     | 07-05-2014 10:18:09 | Dear Subscriber, Your bill d  |        |
| md-beamtl     | 06-05-2014 10:20:00 | Dear Subscriber, Your bill d  |        |
| md-beamtl     | 05-05-2014 10:04:11 | Dear Subscriber,Pay your bil  |        |
| md-beamtl     | 05-05-2014 10:04:11 | Dear Subscriber,Pay your bil  |        |